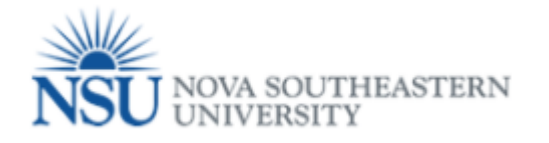

## How to access to Tuition Waiver/ Reduction Form.

- 1. Select a Browser Google Chrome (tuition Waiver form is not working in any other browser).
- 2. Go to http://SharkLink.nova.edu

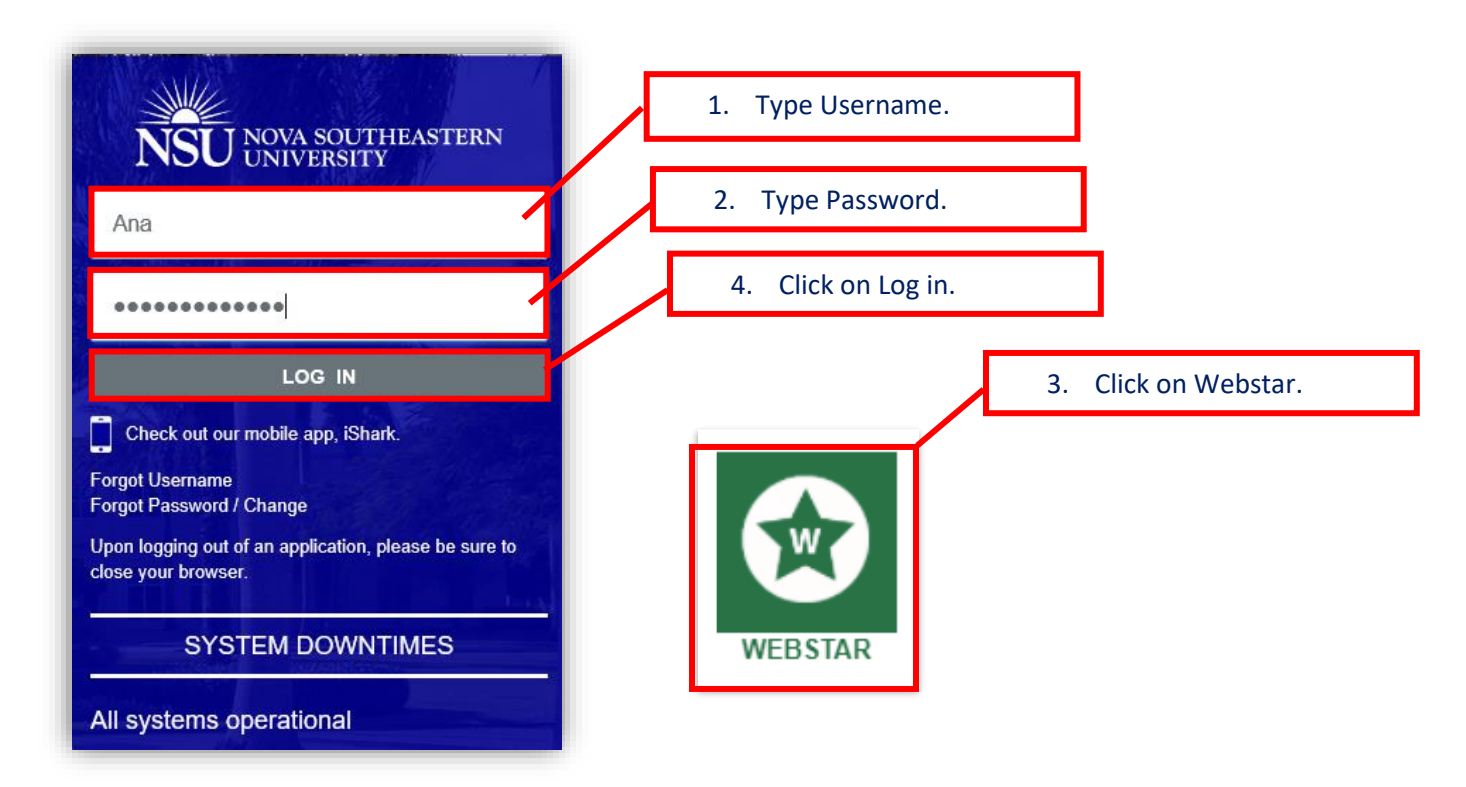

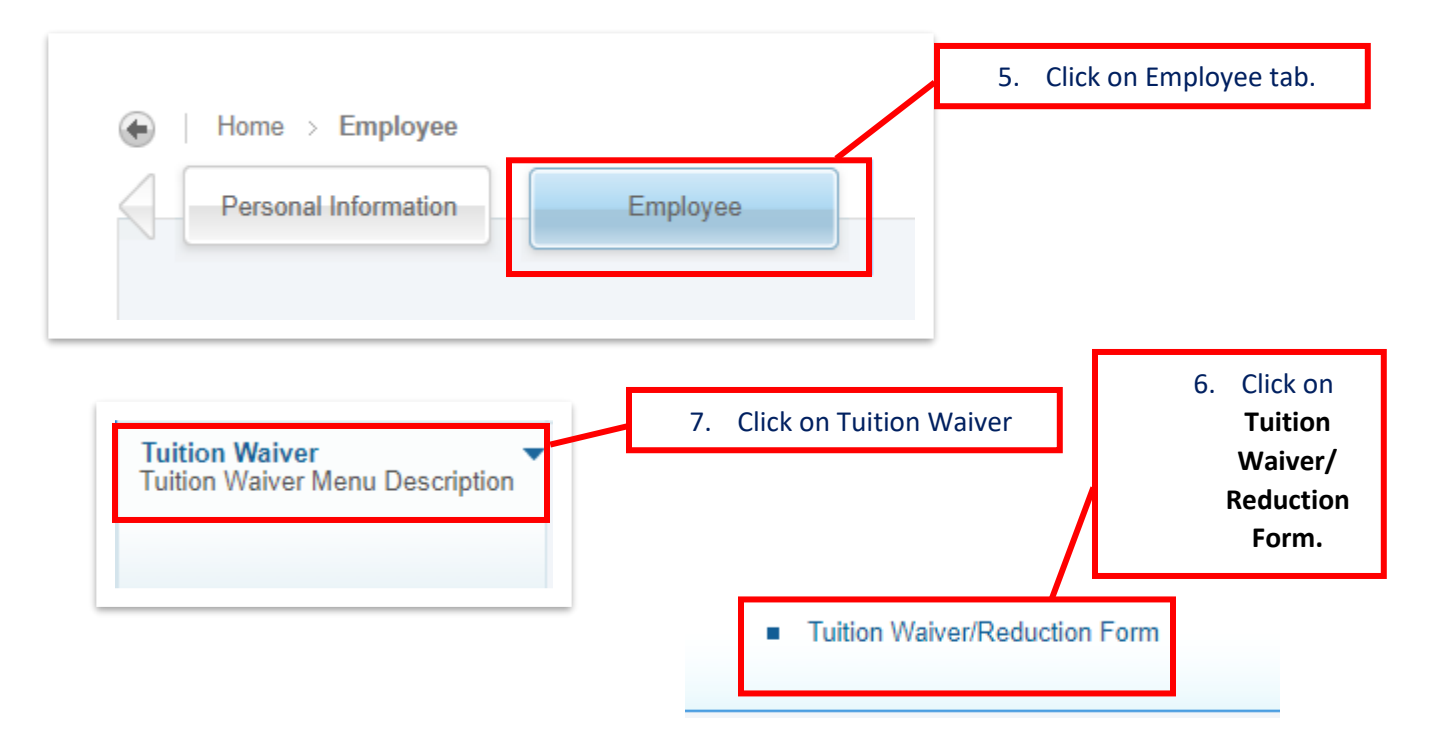